Open Butterflies\_2\_by\_segami.jpg, en omzetten als rasterlaag , --afbeelding -vrij roteren 90 graden rechts niks aangevinkt

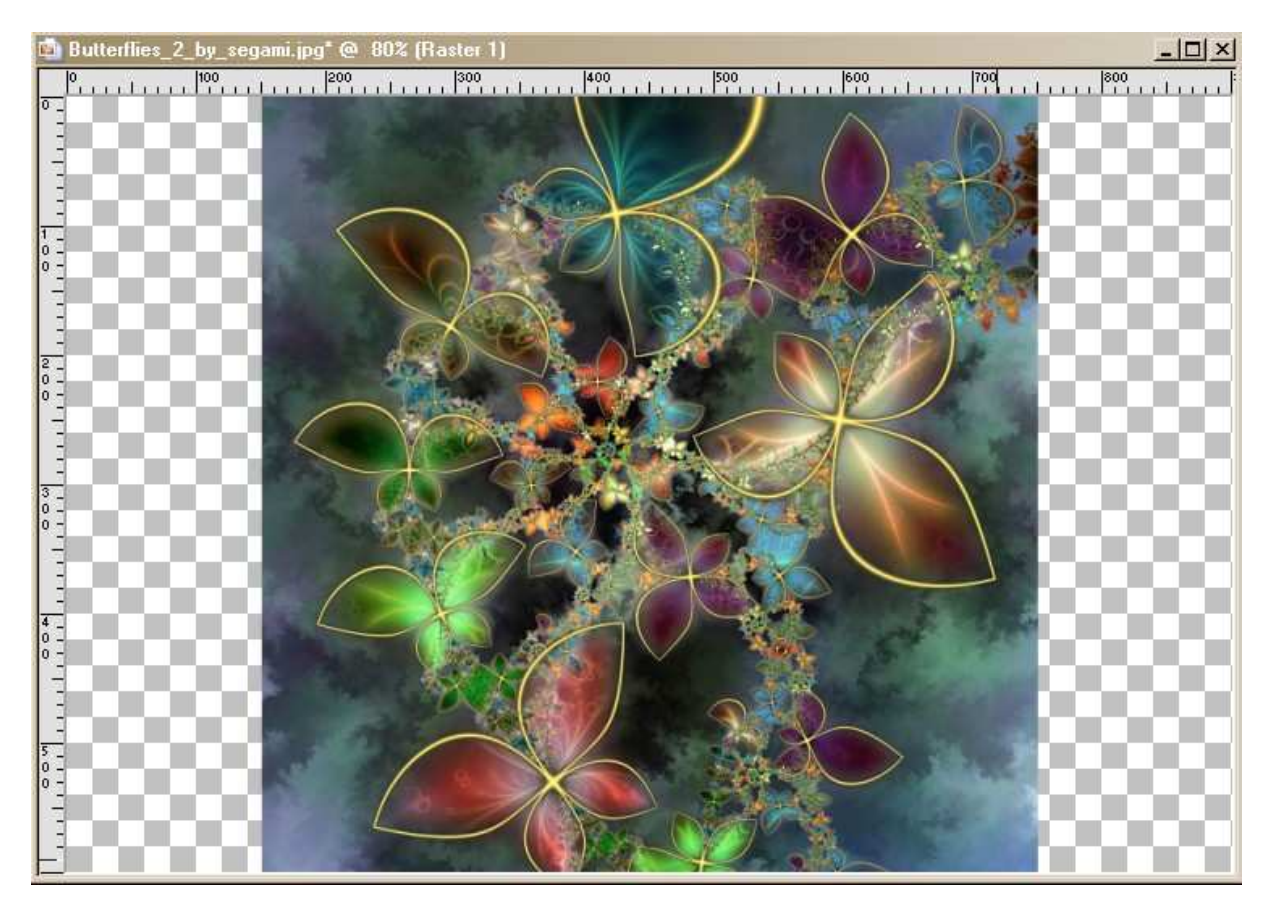

Afbeelding kopieeren en plakken als nieuwe afbeelding

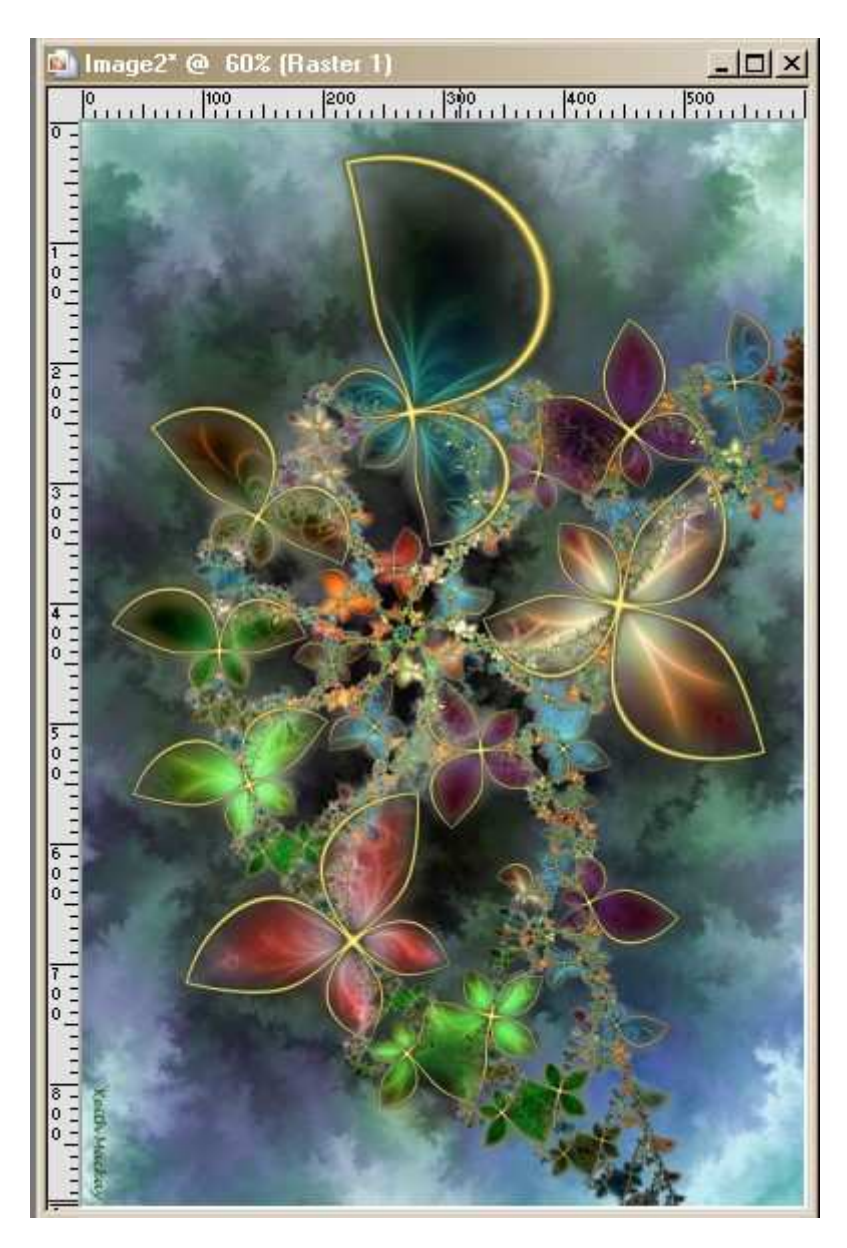

Filter Unlimited – VM Extravaganza – Plastic surgery met volgende settings

| Navigator Presets About                                                                                                    |                                                                                                    | Filters Unlimited 2.0        |
|----------------------------------------------------------------------------------------------------|----------------------------------------------------------------------------------------------------|------------------------------|
| Navigator       Presets       About         VM 1       VM Distortion       VM Experimental         VM Experimental       VM Extravaganza         VM Instant Art       VM Natural         VM Toolbox       VM         VM Background Designers IV>       & <bkg designer="" i="" sf10="">         &amp;<bkg designer="" ii="" sf10="">       &amp;<bkg designer="" ii="" sf10="">         &amp;<bkg designer="" iv="" sf10="">       &amp;<bkg caleidoscope="">         &amp;<kaleidoscope>       &amp;<kaleidoscope></kaleidoscope></kaleidoscope></bkg></bkg></bkg></bkg></bkg> | Aura Detector<br>Cyberdelic<br>Hallucination<br>Heightline<br>Holidays in Egypt<br>James Bondage<br>Picture in a Picture<br>Plastic Surgery<br>Psychedelic<br>Radial Transmission<br>Radial Transmission<br>Stay In Linel<br>Transmission<br>Vasarely |                              |
| & <sandflower specials°√°=""><br/>&amp;Neu!<br/>[AFS IMPORT]<br/>AB Filters 2000</sandflower>                                                                                                    | White Lines                                                                                                    | Plastic Surgery Wrinkles 22; |
| a                                                                                                    |                                                                                                    | Stretch 93                   |
| AFH<br>Alf's Border FX<br>Alf's Power Grads<br>Alf's Power Sines<br>Alf's Power Toys<br>Androwic Silter Collection FE                                                                                                    |                                                                                                    | Tune 4                       |
| Andrew's Filter Collection 55                                                                                                    | -                                                                                                    |                              |
| Database Import                                                                                                    | Filter Info Editor                                                                                                    | Randomize Reset              |

Effecten – textuureffecten – lamellen – 2 – 25 – kleur zwart – alles aangevinkt Nieuwe rasterlaag en vullen met wit , schikken – omlaag verplaatsen

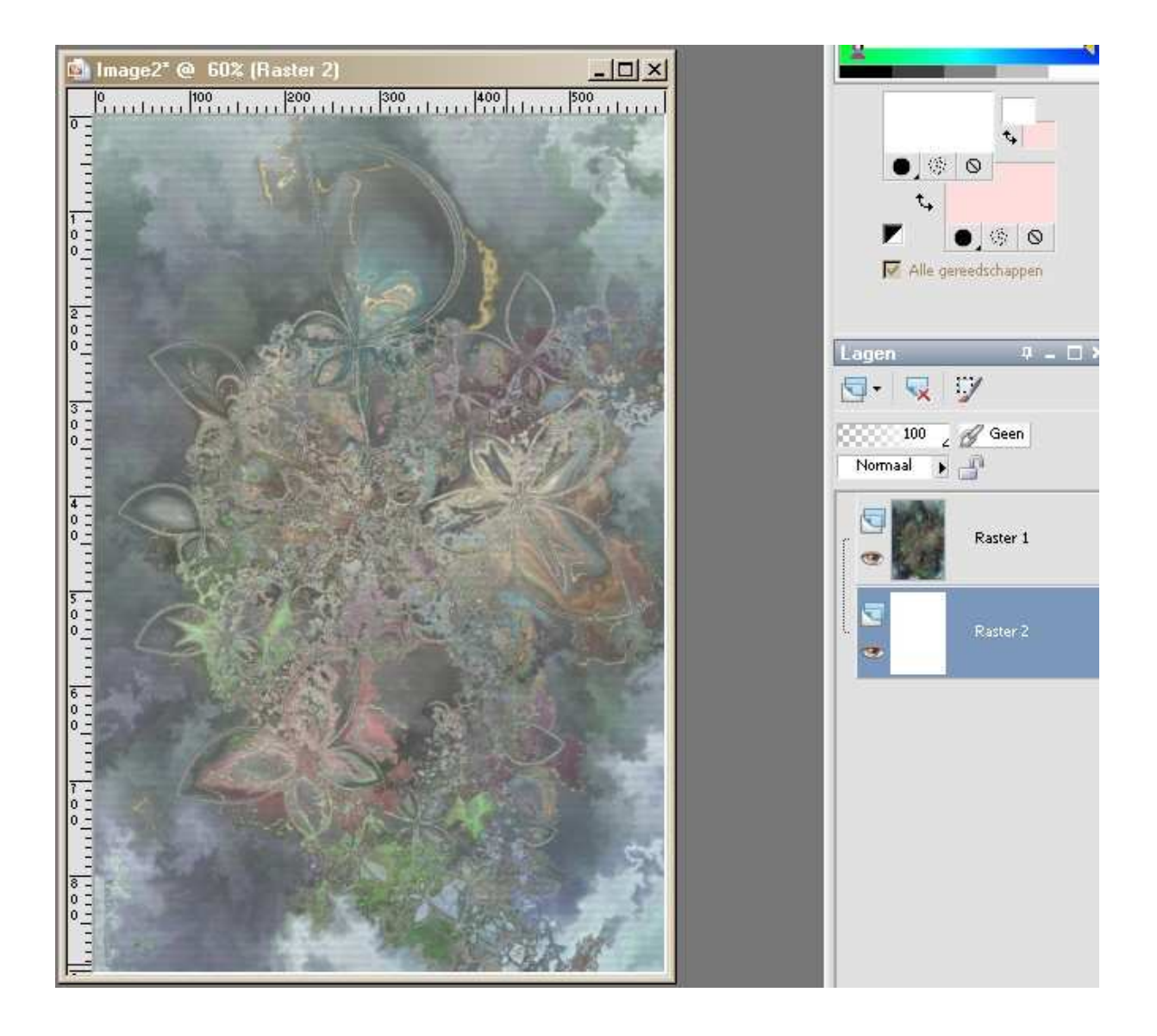

Maak je bovenste laag actief

Neem nu je tube – paint en plak hem als nieuwe laag zoals op voorbeeld en verklein hem met 75%--alle lagen uitgevinkt

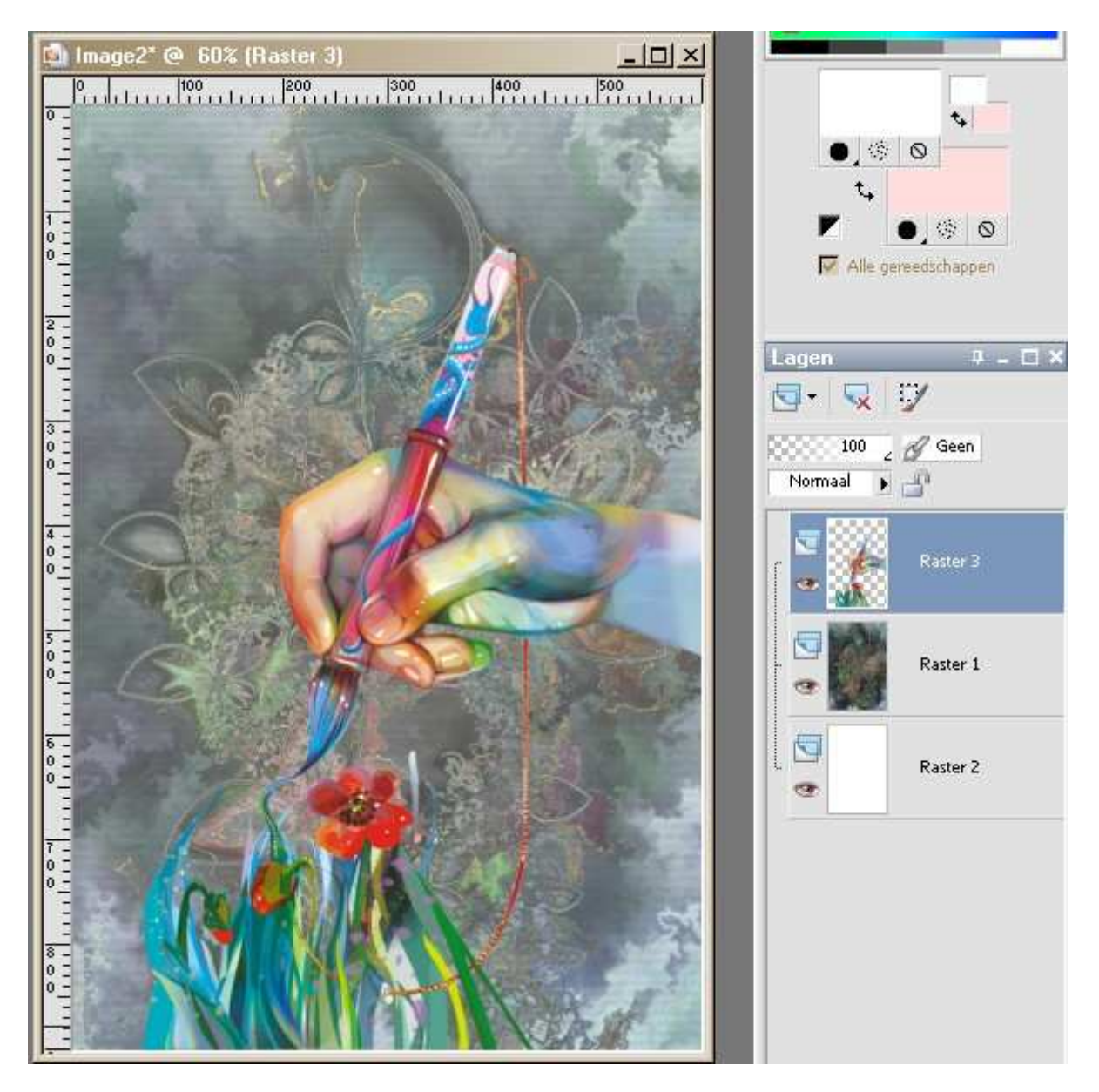

Slagschaduw 2/2/50/4 zwart

Versier vanonder nog wat met bloemen Open verf tube en plak hem als nieuwe laag van boven links , verkleinen met 75% --alle lagen niet aangevinkt

Slagschaduw zoals hierboven maar wit

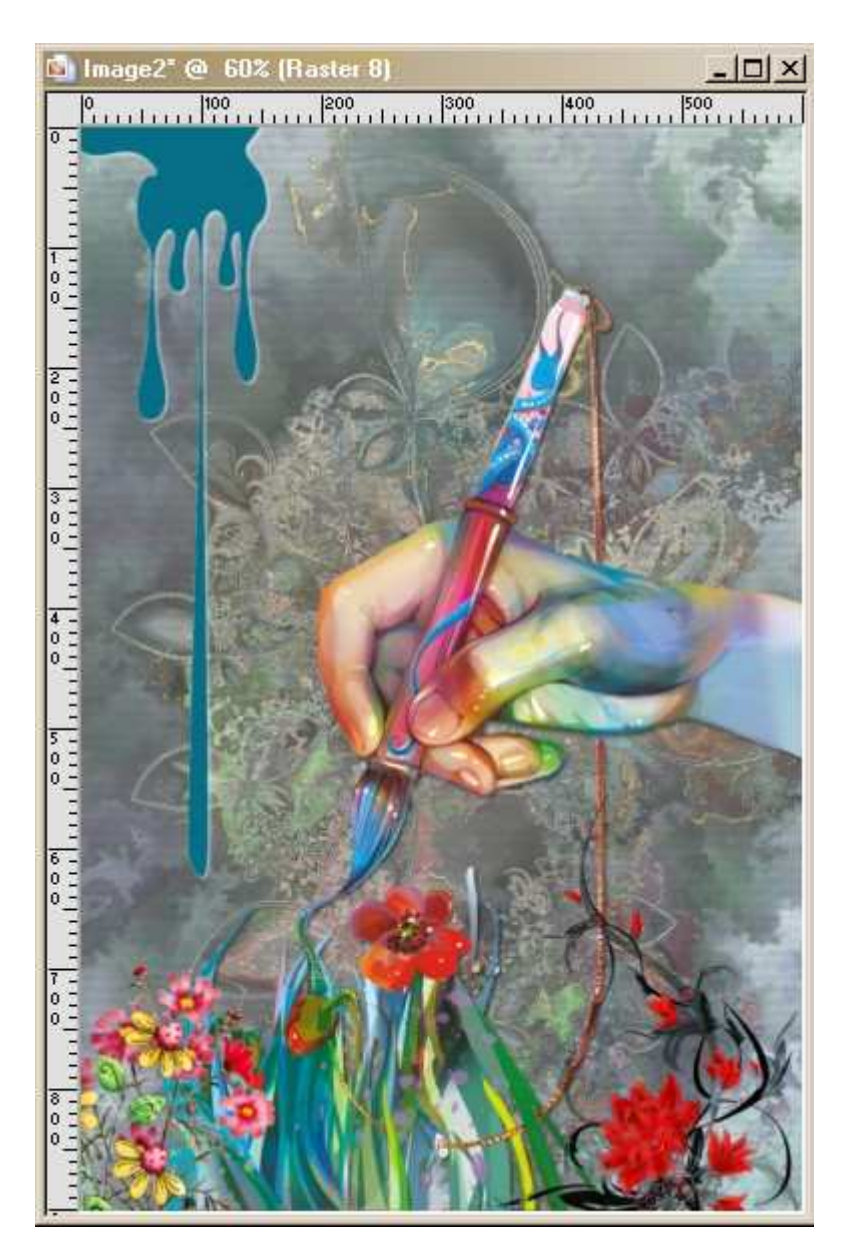

Schrijf je tekst in lettertype LarriesHand – grootte 72 –achtergrond wit –vector En trek het een beetje uit

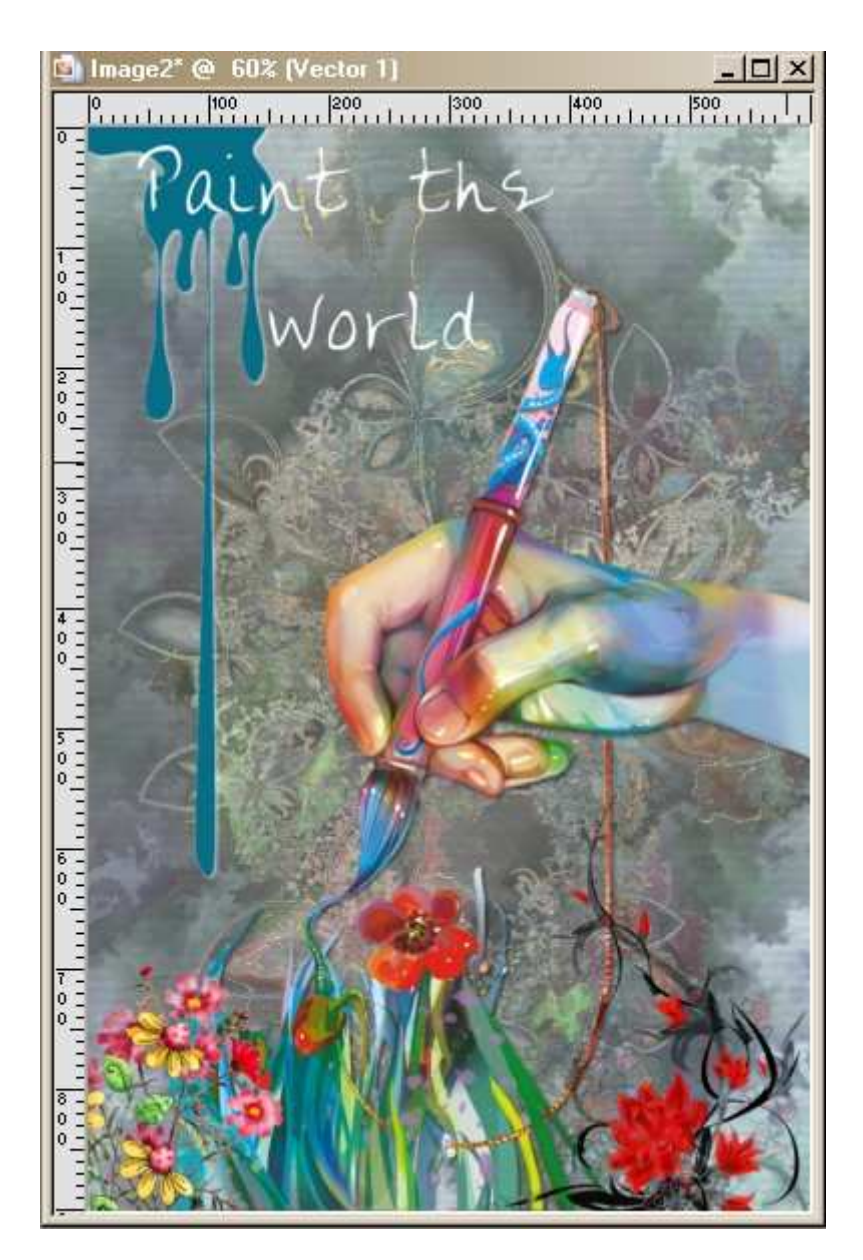

Randen toevoegen 2 pixels #646867 / 2pixels #99a3ac en terug 2 pixels #646867 Je watermerk erop lagen samenvoegen en verkleinen naar 650 pixels langste zijde opslaan als JPG